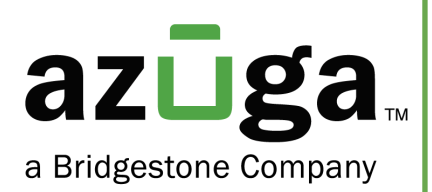

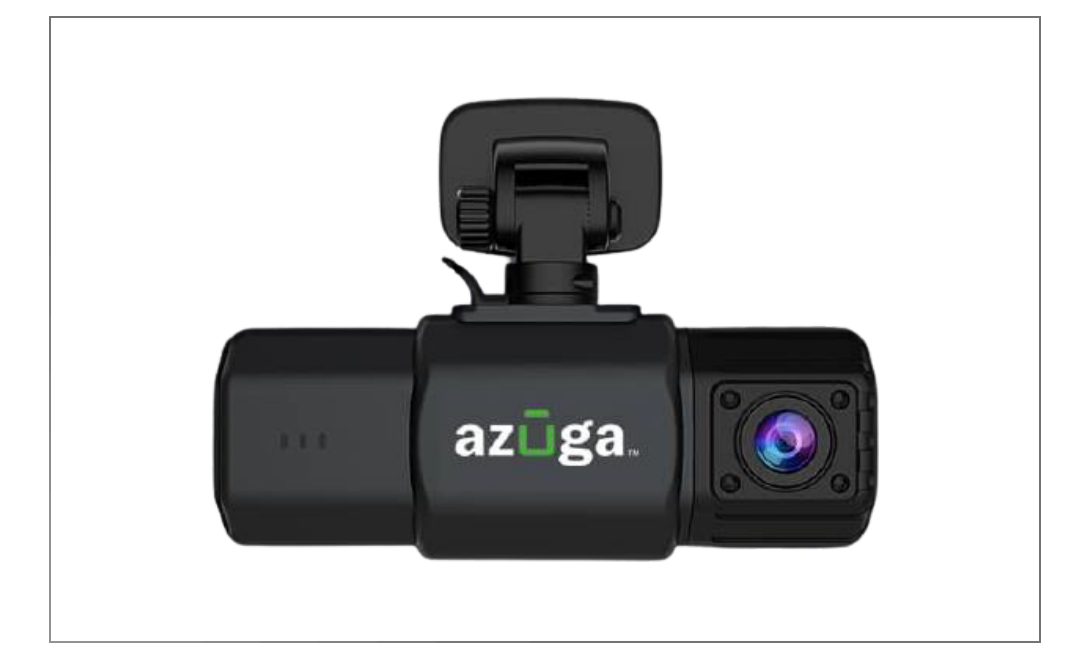

## Installation Guide SafetyCam

© 2024 Azuga, Inc. All rights reserved.

# **Table of Contents**

| OVERVIEW               | 1   |
|------------------------|-----|
| WHAT'S IN THE BOX?     | 1   |
| REVISION HISTORY       | 2   |
| INSTALLATION-OBD II    | 2   |
| INSTALLATION-SAFETYCAM | 3   |
| POWERING SAFETYCAM     | 5   |
| PAIRING                | 6,7 |

## Overview

The SafetyCam works in conjunction with a Plug-and-Play GPS Tracker in the vehicle. It works with a 4G-LTE device (OBD II) in case you have an older device that works on a 3G network, replacement is required.

Note: 3G/4G can be determined on the Azuga web portal below ADMIN>>DEVICES. If the product code starts with DCM970 you have the correct device that works with Safetycam.

## What's in the Box?

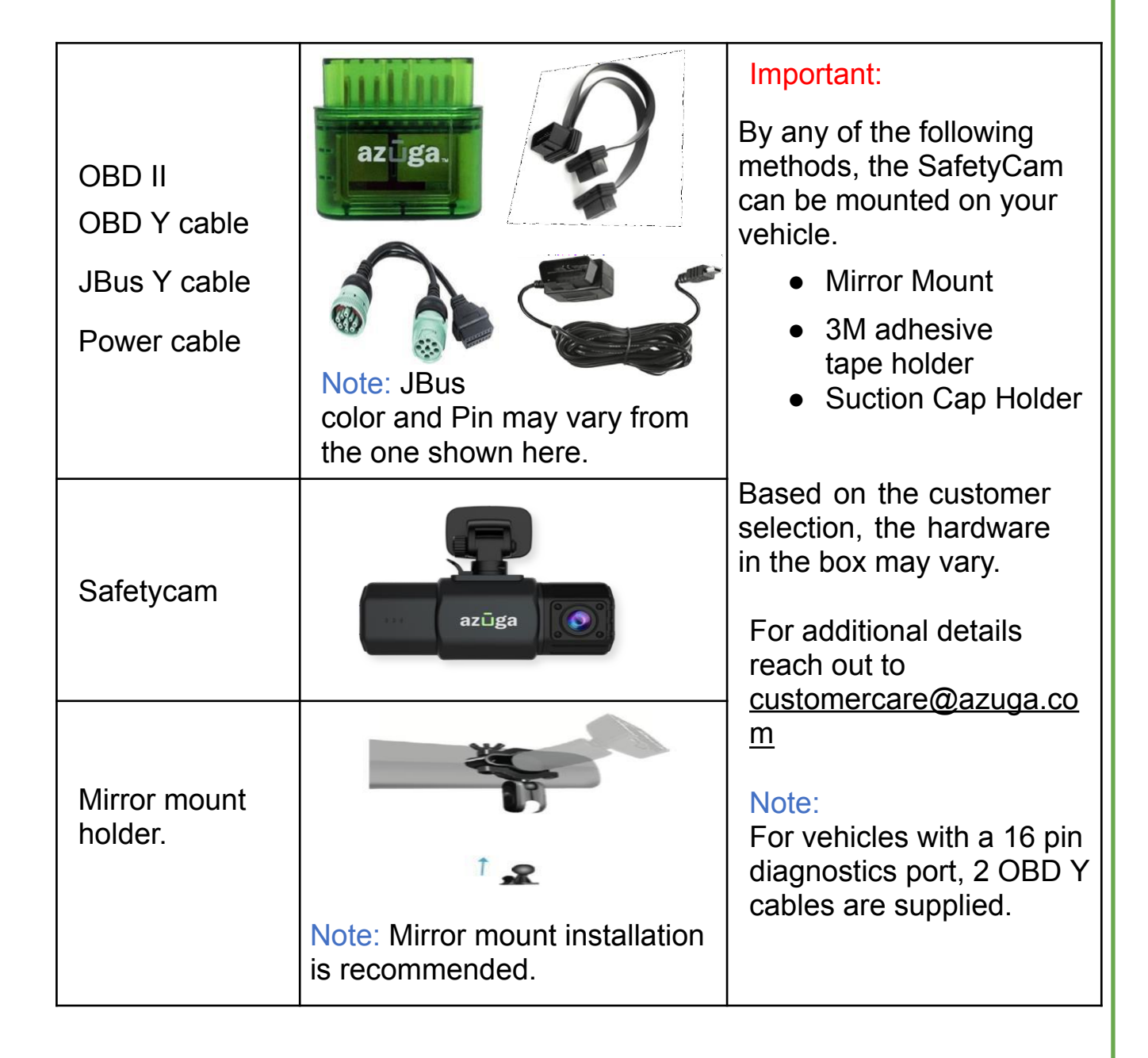

© 2024 Azuga, Inc. All rights reserved.

## **Revision History**

| Date            | Revision  | Comment                                             |
|-----------------|-----------|-----------------------------------------------------|
| May 2021        | Version 1 | Initial Version                                     |
| January<br>2024 | Version 2 | Added Imaging in<br>Installation-OBD II<br>section. |

## Installation-OBD II

OBD-II or JBus device plugs into the vehicle's diagnostic port; the cable attached receives the digital input (ON/OFF) and transmits it to the device that reports to the Azuga cloud.

Follow the below steps to install OBD-II to the Vehicle's diagnostic port:

- 1. Switch off the vehicle or the unit on which the installation is performed.
- 2. Identify the wire interfaces with sensors that provide a constant voltage input to the Azuga device.
- 3. Couple this wire and the red wire from the Azuga device on one end.
- 4. Map the device to the vehicle.
- 5. Plug the other end of the coupled cable to the vehicle's diagnostic port to form the OBD-II or JBus connection to the vehicle.
- 6. Setup is initialized and power is received once the LEDs on the Azuga device starts flashing.

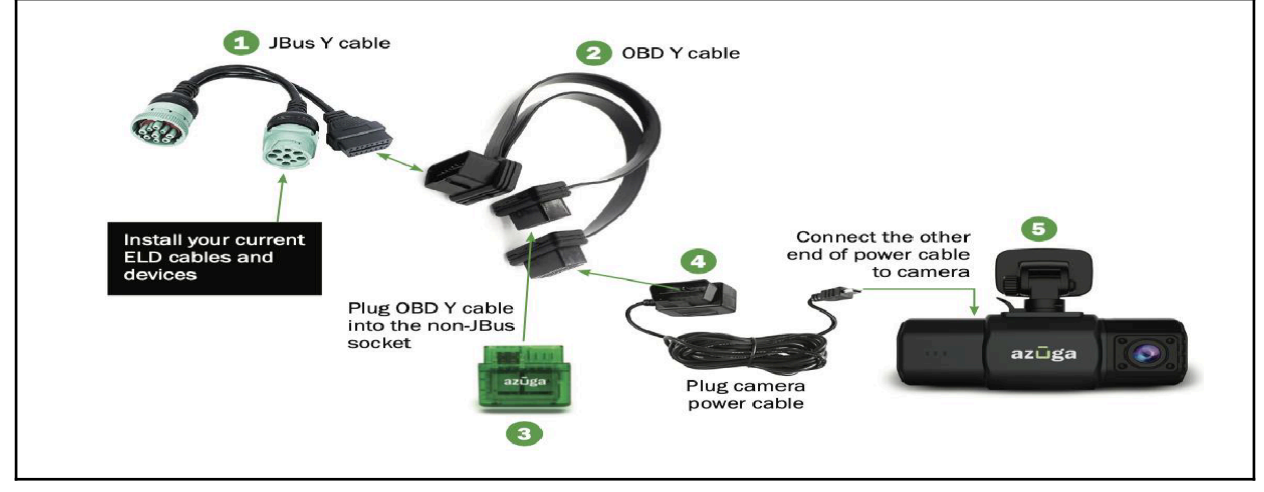

## Installation-SafetyCam

SafetyCam and OBD devices are generally paired and shipped together.

Important: Refer <u>Pairing</u> section(Page-6), if the SafetyCam and GPS/OBD are not shipped together.

#### **Option 1-Mirror Mount (Recommended)**

- 1. Insert one screw into the slot of the lower half of the clip and install the silicone rubber pad as shown.
- 2. Mount the upper half of the clip and tighten the screw with the butterfly nut.

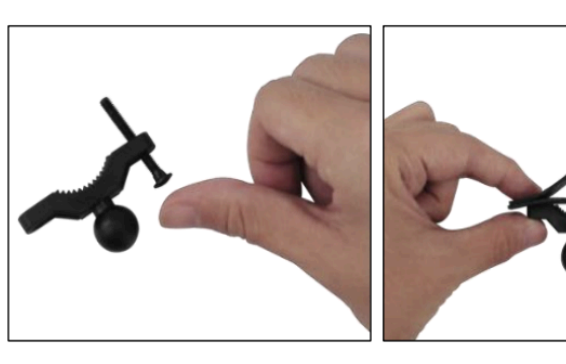

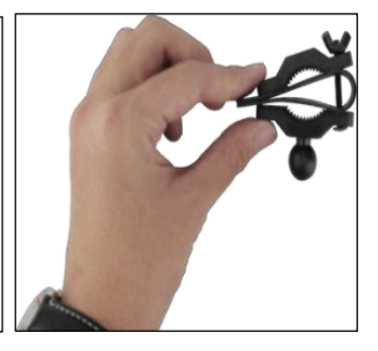

- 3. Install the other screw as shown and mount the clip on the rear-view mirror of the vehicle.
- 4. Tight the clip using the butterfly nut.
- 5. Now, mount the clamp to the attached clip as shown.

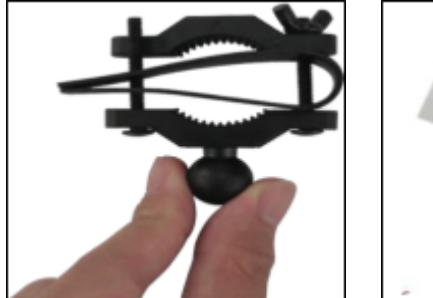

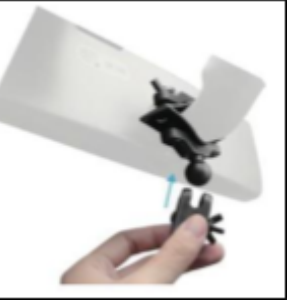

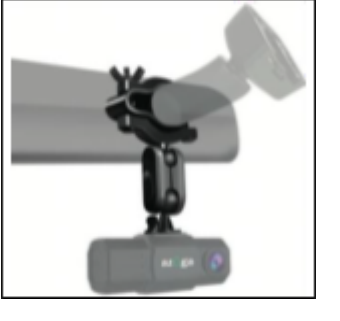

Important: 2 sets of screws are attached, one set is long and the other is short. Choose the suitable set that fits your vehicle.

- 6. As the mount is installed on the rear-view mirror, Take the connector and attach one end of it to the mount.
- 7. Insert the Safetycam to the other end of the connector.

#### Option 2- Using 3M Mount Tape

- 1. Clean the mounting location with the provided alcohol wipes.
- 2. Ensure the mounting location is clean and dust-free.

Note: Install the mounts under normal temperature (Not high/low).

3. Take the mount and insert the holder into Safteycam.

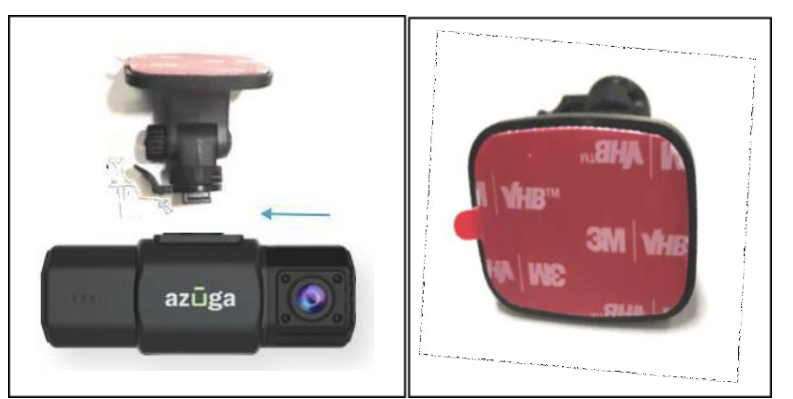

- 4. Peel off the 3M tape cover.
- 5. Stick the mount with Safetycam as high as possible on the driver side of the windshield.

Important: The installed Safetycam should not obstruct the driver's view.

#### **Option 3- Suction Cap Holder**

- 1. Clean the mounting location with the provided alcohol wipes.
- 2. Ensure the mounting location is clean and dust-free.
- 3. Take the suction mount holder and insert it into the slot in Safetycam.
- 4. Stick the mount with Safetycam as high as possible on the driver side of the windshield.

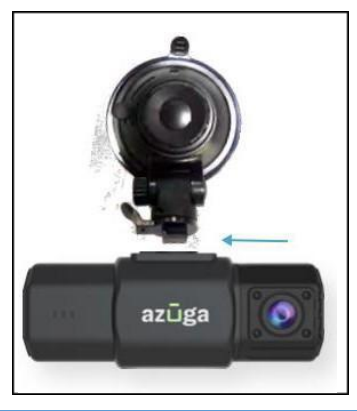

Important: The installed Safetycam should not obstruct the driver's view.

#### **Powering SafetyCam** Option 1: OBD-II Power cable

- 1. Plug the Y cable into the OBD port.
- 2. Route the SafetyCam AI power cable using the provided tool and adhesive cable holders.
- 3. Plug the SafetyCam AI power cable into one end of the Y cable, which is connected to the OBD port
- 4. Plug the other end of the Y cable into the OBD-II device.

#### **Option 2: Hard-wired**

- 1. A hardwire kit and an Add-a-fuse kit are required.
- 2. Locate the fuse box and remove the panel to access the fuses and slots.
- 3. Locate a fuse that has constant (usually red) power even when the vehicle is off.
- 4. Connect the RED wire to the hot wire or battery.
- 5. Connect the BLACK wire to the chassis ground (Ground wire).
- 6. Connect the YELLOW wire to the fuse box or the ignition line.

Important: Ground wire is generally ring-shaped or C-Shaped. The yellow wire is recommended to connect to the fuse. No power feed, if you place them in the wrong order.

#### Option 3: Cigarette Lighter Adapter (CLA)

- 1. Plug one end of the USB cable into the Safetycam.
- 2. Route the SafetyCam power cable using the provided tool and adhesive cable holders.
- 3. Plug the other end of the USB cable into the CLA.

## Pairing

If the GPS/OBD and the SafetyCam AI are not shipped together, or if required to change the pairing, follow the below steps:

1. Log in to Azuga Fleet (<u>apps.azuga.com</u>) and Navigate to the **Devices** tab under **Admin**.

| azūga<br>FLEET | 🛃 Azuga Wo | rks       |                 |           |            |                |           |
|----------------|------------|-----------|-----------------|-----------|------------|----------------|-----------|
| LIVE SAFE      | ETYCAM REV | WARDS DAS | HBOARD          | REPORTS M | AINTENANCE |                | logs      |
| Real Vehicles  | Assets     | Drivers   | <b>D</b> evices | Groups    | Config     | Q<br>La dmarks | Geofences |
| Devices        | Beacons    | Sensor    | rs Tabl         | lets Safe | tyCams     |                |           |

2. Click on SafetyCams.

3. Search for your SafetyCam that you would want to update with the serial number printed on the camera and click on the pencil icon to edit.

| Search : Se | arch here   | on : Vendor Name |                     | - K %                           |
|-------------|-------------|------------------|---------------------|---------------------------------|
|             | VENDOR NAME | ÷                | CAMERA PRODUCT CODE | SAFETYCAM SERIAL/IMEI<br>NUMBER |

4. Click the drop down arrow and select the vehicle you want to associate the camera with.

| evices                          | Beacons                            | Sensors                            | Tablets            | SafetyCams           |                               |
|---------------------------------|------------------------------------|------------------------------------|--------------------|----------------------|-------------------------------|
| This is a listi<br>that the web | ng of safetycam<br>portal is ready | ns in your accour<br>for your use. | nt. This page is u | sed exclusively by a | Azuga's order processing a    |
| Vendor Nar                      | me *                               |                                    |                    | Recorder             | Id *                          |
| SmartWitness 👻                  |                                    |                                    | zDW                |                      |                               |
| Product Co                      | de *                               |                                    |                    | Descriptio           | n                             |
| CP1                             |                                    | -                                  |                    |                      |                               |
| SafetyCam                       | Serial Number                      |                                    |                    | SFDC Cas             | e                             |
| n457676                         |                                    |                                    |                    |                      |                               |
|                                 |                                    |                                    |                    | Associated Vehicle   |                               |
|                                 |                                    |                                    |                    | Select               |                               |
|                                 |                                    |                                    |                    | Alway:               | s pair only with this vehicle |

5. Click on the **Update** button for pairing.